## Creating Captioned Videos with Handbrake

- 1. Prepare video file and subtitles (SRT file format)
- 2. Download Handbrake for free (<u>https://handbrake.fr/</u>)
- 3. Under "File," select "Open Source" and navigate to uncaptioned video file

| 🗯 HandBrake            | File Edit Presets Windo                 | ow Hel    | р              |          |              |                 |                 |               |
|------------------------|-----------------------------------------|-----------|----------------|----------|--------------|-----------------|-----------------|---------------|
|                        | Open Source                             | жO        | HandDa         | alua     | _            |                 |                 |               |
| 💾 🕟 🕕                  | Open Source (Title Specific             | :)        |                |          | Č            |                 | >               |               |
| ource Start Pause A    | Close                                   | жw        |                |          | Picture S    | ettings Preview | Window Activity | Window Toggle |
| Source Cheating.mo     | Add To Queue<br>Add All Titles To Queue | 業B<br>企業B |                |          |              |                 |                 |               |
| Title: Cheating 1 - 0  |                                         |           | Angle: 1 ᅌ     | Chapte   | rs ᅌ 1 😋     | through 1       | Duration        | on: 00:05:06  |
| Destination            | Pause Encoding                          | жs<br>жр  |                |          |              |                 |                 |               |
| File: /Users/erinkathl | eenbahl/Desktop/Cheating.mp4            |           |                |          |              |                 |                 | Browse        |
| Output Settings: Nor   | mal (Default)                           |           |                |          |              |                 |                 |               |
| E LINE CHERT           |                                         |           |                |          |              |                 |                 |               |
| Format: MP4 File       | web opt                                 | mizea     | Pod 5G suppor  | n        |              |                 |                 |               |
|                        |                                         | Vide      | a Audia Sub    | titlee C | hantara      |                 |                 |               |
|                        |                                         | vide      | o Addio Sub    |          | hapters      |                 |                 |               |
| Track 🔽                | Configure Defaults Reload D             | efaults   |                |          |              |                 |                 |               |
| Track                  |                                         | Forced    | Only Burned In | Default  | Srt Language |                 | Srt Char Code   | Srt Offset    |
| None                   | •                                       |           |                |          | Unknown      | ٥               | ANSI_X3.4-19    | ٥             |
|                        |                                         |           |                |          |              |                 |                 |               |
|                        |                                         |           |                |          |              |                 |                 |               |
|                        |                                         |           |                |          |              |                 |                 |               |
|                        |                                         |           |                |          |              |                 |                 |               |
|                        |                                         |           |                |          |              |                 |                 |               |
|                        |                                         |           |                |          |              |                 |                 |               |
|                        |                                         |           |                |          |              |                 |                 |               |
|                        |                                         |           |                |          |              |                 |                 |               |
|                        |                                         |           |                |          |              |                 |                 |               |
|                        |                                         |           |                |          |              |                 |                 |               |
|                        |                                         |           |                |          |              |                 |                 |               |
|                        |                                         |           |                |          |              |                 |                 |               |

4. In the "Destination" section, click "Browse" and select where to save the final video

| 🗯 Har       | ndBrake File       | e Edit      | Presets     | Window      | Help        |             |          |              |                 |                     |                    |
|-------------|--------------------|-------------|-------------|-------------|-------------|-------------|----------|--------------|-----------------|---------------------|--------------------|
| • • •       |                    |             |             |             |             | HandBra     | ake      |              |                 |                     |                    |
| Source Star | rt Pause Add to    | Queue St    | Tow Queue   |             |             |             |          | Picture S    | ettings Preview | Window Activity Win | dow Toggle Presets |
| Source (    | Cheating.mov       |             |             |             |             |             |          |              |                 |                     |                    |
| Title: Ch   | heating 1 - 00h05  | m06s        |             |             | Ang         | gle: 1 ᅌ    | Chapte   | rs 🗘 1 🗘     | through 1       | Ouration:           | 00:05:06           |
| Destinatio  | on                 |             |             |             |             |             |          |              |                 |                     | $\frown$           |
| File: /Us   | sers/erinkathleent | bahl/Deskto | pp/Cheating | .mp4        |             |             |          |              |                 |                     | Browse             |
| Output Se   | ettings: Normal    | (Default)   |             |             |             |             |          |              |                 |                     | $\smile$           |
| Format:     | MP4 File           |             | <b></b>     | Web optimi  | zed 🗌 iP    | od 5G suppo | t        |              |                 |                     |                    |
|             |                    |             |             |             | Africa      |             |          |              |                 |                     |                    |
|             |                    |             |             |             | Video       | Audio Sub   | titles C | hapters      |                 |                     |                    |
| Trac        | k 🔽 Cor            | nfigure Def | aults       | Reload Defa | aults       |             |          |              |                 |                     |                    |
| Track       |                    |             |             |             | Forced Only | Burned In   | Default  | Srt Language |                 | Srt Char Code       | Srt Offset         |
| Hour        | ¢                  |             |             |             |             |             |          |              |                 |                     |                    |
| Non         | re                 |             |             | \$          |             |             |          | Unknown      | \$              | ANSI_X3.4-19 \$     | 0                  |
| Non         | ne                 |             |             | <b>\$</b>   |             |             |          | Unknown      | \$              | ANSI_X3.4-19 🗘      | 0                  |
| Non         | k<br>ne            |             |             | 0           |             |             |          | Unknown      | ٥               | (ANSL_X3.4-19 ≎)    | 0                  |
| Non         | k<br>ne            |             |             | 0           |             |             |          | Unknown      | ٢               | (ANSI_X3.4-19 ≎)    | 0                  |
| Non         | c<br>ne            |             |             | 0           |             |             |          | Unknown      | \$              | (ANSLX3.4-19 \$)    | 0                  |
| Non         | c                  |             |             | 0           |             |             |          | Unknown      | \$              | (ANSLX3.4-19 ≎)     | 0                  |
| Non         | c                  |             |             | 0           |             |             |          | Unknown      | ٥               | (ANSLX3.4-19 ≎)     | 0                  |
| Non         | c                  |             |             |             |             |             |          | Unknown      | ٥               | (ANSLX3.4-19 ≎)     | 0                  |
| Non         | ¢<br>10            |             |             |             |             |             |          | Unknown      | \$              | (ANSLX3.4-19 ≎)     | 0                  |

## 5. Select "Subtitles" tab

| 🗯 HandBrake File                                                 | Edit Presets Windo       | ow Help                                         |                        |                     |                                |
|------------------------------------------------------------------|--------------------------|-------------------------------------------------|------------------------|---------------------|--------------------------------|
| • • •                                                            |                          | HandB                                           | ake                    |                     |                                |
| Source Start Pause Add to                                        | Queue Show Queue         |                                                 | Picture Sett           | ings Preview Window | Activity Window Toggle Presets |
| Source Cheating.mov<br>Title: Cheating 1 - 00h05m<br>Destination | n06s                     | C Angle: 1 C                                    | Chapters 0 1 0         | through 1 ᅌ         | Duration: 00:05:06             |
| File: /Users/erinkathleenb                                       | ahl/Desktop/Cheating.mp4 |                                                 |                        |                     | Browse                         |
| Output Settings: Normal (                                        | Default)                 |                                                 |                        |                     |                                |
| Format: MP4 File                                                 | S Web opti               | mized iPod 5G supp<br>Video Autio Su<br>efaults | nt<br>prities Chapters |                     |                                |
| Track                                                            |                          | Forced Only Burned In                           | Default Srt Language   | Srt Char            | Code Srt Offset                |
| None                                                             | •                        |                                                 | Unknown                | ANSI_X              | 3.4-19 🗘 0                     |
|                                                                  |                          |                                                 |                        |                     |                                |

6. Under "Track," select "Add External SRT" and navigate to saved subtitle file

| É HandBrake File Edit Presets Window                                                                              | v Help                |                      |                                    |           |
|----------------------------------------------------------------------------------------------------|-----------------------|----------------------|------------------------------------|-----------|
|                                                                                                    | HandBr                | ake                  |                                    |           |
| Source Start Pause Add to Queue Show Queue                                                                        |                       | Picture Settings     | Preview Window Activity Window Tog | gle Prese |
| Source Cheating.mov Title: Cheating 1 - 00h05m06s Destination File: //Users/erinkathleenbah//Desktop/Cheating.mp4 | C Angle: 1 C          | Chapters 0 1 0 throu | igh 1 Ouration: 00:05:06           | wse       |
| Output Settings: Normal (Default)                                                                                 |                       |                      |                                    |           |
| Format: MP4 File C Web optimi                                                                                     | Video Audio Sub       | t<br>ittles Chapters |                                    |           |
| Add External SRT                                                                                                  | Forced Only Burned In | Default Srt Language | Srt Char Code Srt Offs             | et        |
| Remove All                                                                                                    |                       | Unknown              | © (ANSLX3.4-19 €) <sup>0</sup>     |           |

7. Check the "Burned In" box in the center of the screen

| <b>É HandBrake</b> File Edit Presets Windo         | w Help                                     |                                         |
|----------------------------------------------------|--------------------------------------------|-----------------------------------------|
|                                                    | HandBrake                                  |                                         |
|                                                    | ř.                                         |                                         |
| Source Start Pause Add to Queue Show Queue         | Picture Settings Brevie                    | w Window Activity Window Toggle Presets |
|                                                    | Ficture Settings Freve                     | W WINDOW ACTIVITY WINDOW TOggic Presets |
| Source Cheating.mov                                |                                            |                                         |
| Title: Cheating 1 - 00h05m06s                      | Angle: 1 O Chapters 1 O through 1          | Duration: 00:05:06                      |
| Destination                                        |                                            |                                         |
| File: /Users/erinkathleenbahl/Desktop/Cheating.mp4 |                                            | Browse                                  |
| Output Settings: Normal (Default)                  |                                            |                                         |
| Format: MP4 File 🗘 🗌 Web optin                     | nized 🗌 iPod 5G support                    |                                         |
|                                                    |                                            |                                         |
|                                                    | Video Audio Subtitles Chapters             |                                         |
| Track Configure Defaults Reload De                 | faults                                     |                                         |
| Track                                              | Forced Only Burned In Default Srt Language | Srt Char Code Srt Offset                |
| None                                               | Unknown                                    | ANSI_X3.4-19 🗘 0                        |
|                                                    |                                            |                                         |
|                                                    |                                            |                                         |
|                                                    |                                            |                                         |
|                                                    |                                            |                                         |
|                                                    |                                            |                                         |
|                                                    |                                            |                                         |
|                                                    |                                            |                                         |
|                                                    |                                            |                                         |
|                                                    |                                            |                                         |
|                                                    |                                            |                                         |

8. Under "File," select "Start Encoding"

|                          | Open Source<br>Open Source (Title Spe   | 業O<br>ecific)                | HandBr                            | ake          | ň                      | Č           | 5                               |                 |
|--------------------------|-----------------------------------------|------------------------------|-----------------------------------|--------------|------------------------|-------------|---------------------------------|-----------------|
| urce Start Pause A       | Close                                   | жw                           | 1                                 |              | Picture Settin         | ngs Preview | Window Activity Wir             | ndow Toggle Pre |
| Source Cheating.mo       | Add To Queue<br>Add All Titles To Queue | 業B<br>e 企業B                  |                                   | Observers    |                        | hannah (1   | Duration                        | 00:05:00        |
| Destination              | Start Encoding<br>Pause Encoding        | 880<br>ЖР                    | Angle:                            | Chapters     | v ( v t                | nrougn 1    | Duration:                       | 00:05:06        |
| File: /Users/erinkathle  | eenbahl/Desktop/Cheating.mp4            | 4                            |                                   |              |                        |             |                                 | Browse          |
| Output Settings: Nor     | mal (Default)                           |                              |                                   |              |                        |             |                                 |                 |
| Format: MP4 File         |                                         | b ontimized                  | Direct EO average                 |              |                        |             |                                 |                 |
|                          | ► 1 10 100                              | o opennice o                 | Pod 56 suppo                      | ис           |                        |             |                                 |                 |
|                          |                                         | o optimized                  |                                   | n t          |                        |             |                                 |                 |
|                          |                                         | Vic                          | leo Audio Sub                     | otitles Char | oters                  |             |                                 |                 |
| Track 💌                  | Configure Defaults Rele                 | Vic<br>oad Defaults          | leo Audio Sub                     | otitles Char | oters                  |             |                                 |                 |
| Track 🗸                  | Configure Defaults Rele                 | Vic<br>oad Defaults<br>Force | d Only Burned In                  | otitles Char | oters<br>t Language    |             | Srt Char Code                   | Srt Offset      |
| Track 🗸                  | Configure Defaults ) Rele               | oad Defaults<br>Force        | d Only Burned In                  | Default Sr   | t Language             | \$          | Srt Char Code<br>ANSI_X3.4-19 ≎ | Srt Offset      |
| Track V<br>Track None    | Configure Defaults Rele                 | oad Defaults<br>Force        | d Only Burned In                  | Default Sr   | t Language<br>Unknown  | \$          | Srt Char Code                   | Srt Offset      |
| Track V<br>Track None    | Configure Defaults CRele                | Vic<br>oad Defaults<br>Force | d Only Burned In                  | Default Sr   | t Language<br>Unknown  | \$          | Srt Char Code                   | Srt Offset      |
| Track V<br>Track<br>None | Configure Defaults Rele                 | Vic<br>oad Defaults<br>Force | d Only Burned In                  | Default Sr   | t Language<br>Unknown  | \$          | Srt Char Code                   | Srt Offset      |
| Track V<br>Track<br>None | Configure Defaults Rele                 | Vic<br>oad Defaults<br>Force | leo Audio Sut                     | Default Sr   | t Language<br>Unknown  | ٥           | Srt Char Code                   | Srt Offset<br>0 |
| Track V<br>Track<br>None | Configure Defaults Rele                 | Vic<br>oad Defaults<br>Force | leo Audio Sut                     | Default Sr   | t Language             | ٥           | Srt Char Code                   | Srt Offset<br>0 |
| Track V<br>Track<br>None | Configure Defaults Rele                 | Vic<br>oad Defaults<br>Force | leo Audio Sut                     | Default Sr   | t Language             | ٥           | Srt Char Code                   | Srt Offset<br>0 |
| Track V<br>Track<br>None | Configure Defaults Rela                 | Vic<br>oad Defaults<br>Force | leo Audio Sut<br>d Only Burned In | Default Sr   | t Language<br>Jinknown | \$]         | Srt Char Code                   | Srt Offset<br>0 |
| Track V<br>Track<br>None | Configure Defaults Rela                 | Vic<br>oad Defaults<br>Force | leo Audio Sut<br>d Only Burned In | ntitles Chap | t Language             | ٥           | Srt Char Code                   | Srt Offset<br>0 |